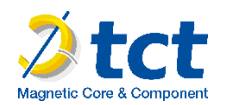

# **Guide Utilisateur**

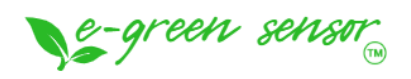

## Capteur de courant autonome

# Table des matières

| Historique des versions de ce document         | 2 |
|------------------------------------------------|---|
| Clause de non-responsabilité                   | 2 |
| Déclaration de conformité                      | 2 |
| Recommandations environnementales              | 3 |
| Environnement                                  | 3 |
| I. Installation                                | 4 |
| II. Identification                             | 4 |
| III. Enregistrement des capteurs sur le réseau | 5 |
| A. Paramètres                                  | 5 |
| B. Clés d'activation                           | 5 |
| IV. Le portail Utilisateur                     | 5 |
| A. Création de compte                          | 5 |
| B. Récupération des clés d'activation LoRaWan  | 5 |
| V. Le configurateur TCT                        | 6 |
| VI. Trames LoRa                                | 7 |
| A. Paramétrage                                 | 7 |
| 1. Fréquence d'émission LoRaWan                | 7 |
| B. Format des trames UPLINK                    | 7 |
| 1. Description                                 | 7 |
| 2. Trame classique                             | 7 |
| 1. Les différents types de trames              | 8 |
| 3. Trame de mesure                             | 8 |
| 4. Trame d'alerte de mesure                    | 9 |
| 5. Trame d'erreur et d'alarme générale         |   |
| Exemples de trames                             |   |
| 6. Trame de mesure                             |   |
| 7. Trame d'alerte de mesure                    |   |
| VII. Application e-green Monitor               |   |
| A. Téléchargement et installation              |   |
| 1. Application Android (Play store)            |   |

| 2     | Application iOS (Apple Store)     | 15 |
|-------|-----------------------------------|----|
| В.    | Première utilisation              | 15 |
| C.    | Recherche et ajout de capteur     | 16 |
| D.    | Mesures                           | 17 |
| E.    | Configuration                     | 18 |
| F.    | Historique des données et partage | 19 |
| G.    | Création de groupe de capteurs    | 20 |
| VIII. | Commande BLE                      | 22 |

## Historique des versions de ce document

| Version | Version Date Description |                      | Auteur | Version software<br>concernée<br>/Révision |
|---------|--------------------------|----------------------|--------|--------------------------------------------|
| 1.0     | 04/06/2024               | Création du document | GMO    | V1.0.9 / A0                                |

## Clause de non-responsabilité

Les informations contenues dans ce document sont sujettes à modification sans préavis et ne représentent pas un engagement de la part de TCT. TCT fournit ce document «tel quel », sans garantie d'aucune sorte, expresse ou implicite, y compris, mais sans s'y limiter, les garanties implicites de qualité marchande ou d'aptitude à un usage particulier. TCT peut apporter des améliorations et / ou des changements dans ce manuel ou dans le produit (s) et / ou programme (s) décrit dans ce manuel à tout moment.

## Déclaration de conformité

Tous les produits TCT sont conformes aux exigences réglementaires de la directive R&TT 1999/5/EC article 3 :

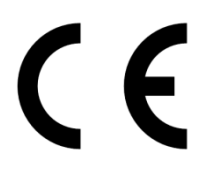

1 Sécurité (Article 3.1a de la Directive 1999/5/EC)

NF EN60950-1 Ed. 2006/A1:2010/A11:2009/A12:2011 (santé)

EN62479: 2010 (puissance <20mW) ou EN62311:2008 (puissance > 20mW)

2 Compatibilité électromagnétique (Article 3.1b de la Directive 1999/5/EC)

EN 301489-3 v1.4.1, EN 301489-1 V1.9.2

3 Utilisation efficace du spectre des fréquences radioélectriques (Article 3.2 de la Directive 1999/5/EC)

ETSI EN300 220-2 v2.4.1 et EN300 220-1 v2.4.1

## Recommandations environnementales

### Environnement

Respecter les plages de température de stockage et de fonctionnement des produits. En cas de non-respect de ces consignes, cela pourrait perturber le fonctionnement et même endommager l'équipement.

Cet équipement n'est pas conçu pour un environnement extérieur !

Suivez les précautions et instructions indiquées ci-dessous afin de garantir votre sécurité ainsi que celle de votre environnement et de prévenir votre appareil de tout dommage éventuel.

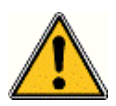

Danger général – Si les instructions ne sont pas suivies, il y a un risque de dommages aux équipements.

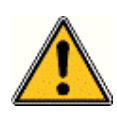

**AVERTISSEMENT** : ne pas installer l'équipement près d'une source de chaleur ou près d'une source d'humidité.

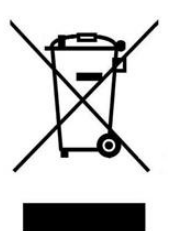

Ce symbole sur le produit ou sur son emballage indique que ce produit ne doit pas être jeté avec vos autres ordures ménagères. Au lieu de cela, il est de votre responsabilité de vous débarrasser de vos déchets en les apportant à un point de collecte désigné pour le recyclage des appareils électriques et électroniques. La collecte et le recyclage séparés de vos déchets au moment de l'élimination contribuera à conserver les ressources naturelles et à garantir un recyclage respectueux de l'environnement et de la santé humaine. Pour plus d'informations sur le centre de recyclage le plus proche de votre domicile, contactez la mairie la plus proche, le service d'élimination des ordures ménagères ou le magasin où vous avez acheté le produit.

## I. Installation

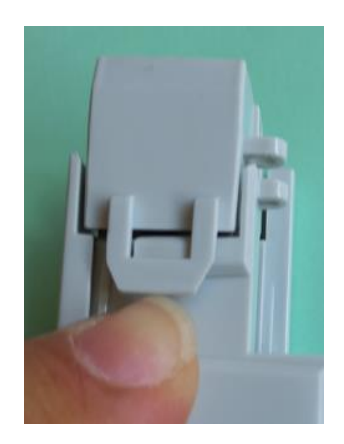

1. Ouvrir la mâchoire mobile du capteur en soulevant la languette située sur le côté du capteur

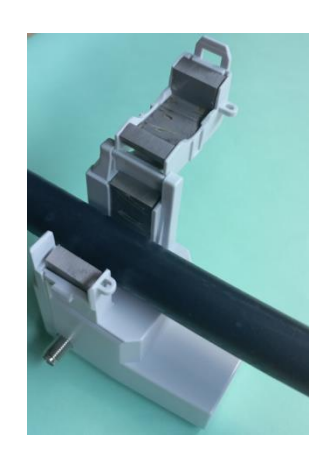

2. Positionner le capteur pour que le conducteur passe entre les deux jambes du circuit magnétique

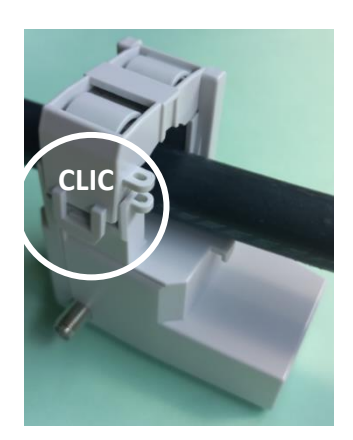

3. Refermer la mâchoire mobile jusqu'à ce que la languette vienne s'enclencher sur son accroche

#### Avertissement

Attention à bien utiliser l'alimentation sur une phase indépendante et non sur un câble biphasé ou triphasé.

reen sensor

## II. Identification

Sur le produit, on peut retrouver la référence (HARV001 ou HARV003).

Sur le produit en photo, HVT/05128B133 est l'identifiant Bluetooth, c'est celui-ci que vous retrouverez lors d'un scan Bluetooth.

Le QRcode est au format

LORA ALLIANCE (Technical Recommendation TR005). La première chaine de caractère qui suit « LW : D0 : » est l'AppKey et la suivante est le DevEUI.

Ici dans l'exemple, AppKey :70B3D59BA000004 et le DevEUI : 0080E11505428B13

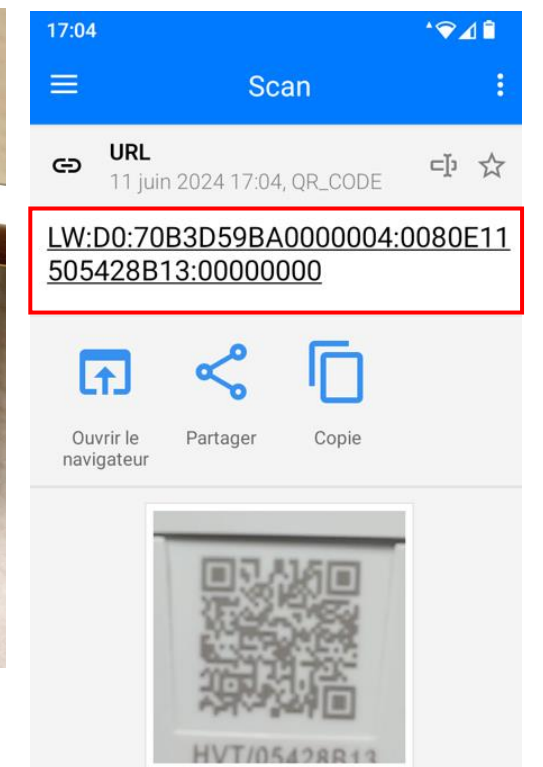

#### Note

*Ce DevEUI est essentiel pour enregistrer le produit sur le réseau LoRaWan, c'est l'identifiant unique du produit.* 

## III. Enregistrement des capteurs sur le réseau

## A. Paramètres

Plan de fréquence : Europe 863-870 Mhz (SF12 for RX2)

LoRaWan version : 1.0.4

Paramètres régionaux : RP002 Regional Parameters 1.0.4

## B. Clés d'activation

Les capteurs sont activables sur le réseau LoRaWan par OTAA (« Over The Air Activation ») et vous aurez besoin de trois clés pour cela.

DevEUI : C'est l'identifiant unique du capteur, il se trouve dans le QRcode présent sur le capteur. Ce QRcode est lisible par n'importe quel smartphone disposant d'une application compatible ou pour plus de simplicité, nous vous encouragent à utiliser l'application mobile e-green monitor.

#### Exemple de DevEUI : 0080E11500547DA6

AppEUI/JoinEUI : C'est l'identifiant du Join server, il se trouve également dans le QRcode présent sur le capteur mais est également récupérable de manière automatique par l'intermédiaire du portail utilisateur.

Exemple de AppEUI/JoinEUI : 70B3D59BA0000004

AppKey : C'est la clé d'activation du capteur. Celle-ci n'est accessible qu'à travers une identification sur le portail ou par l'application pour des raisons de sécurité.

Exemple d'AppKey : 5B61D286A21E1D6DE4E12BDA2BC973C

## IV. Le portail Utilisateur

#### Note

L'application mobile et le portail utilisateur partagent les mêmes informations, créer un compte sur le portail ou créer un compte par l'application mobile revient au même et les deux sont liés.

Afin de sécuriser l'attribution des clés, un portail utilisateur sécurisé a été créé à cette adresse :

https://egreen.tct.fr/portal/fr/

A. Création de compte

### <mark>A faire</mark>

Β.

## Récupération des clés d'activation LoRaWan

Une fois connecté au portail à l'aide des identifiants et mot de passe précédemment créés, vous pouvez récupérer les clés d'activation LoRaWan de vos capteurs à l'aide du DevEUI du produit.

# Obtenir mes clés

### **Demander mes clés**

Pour obtenir les clés associé à votre équipement, merci de saisir le DevEUI du capteur

0080e11505428b6f

Obtenir mes clés

Vous pouvez également récupérer les clés à l'aide de l'application mobile e-green monitor et cela de manière beaucoup plus simple.

## V. Le configurateur TCT

Il est possible d'accéder au paramétrage du capteur par l'intermédiaire du configurateur TCT disponible en téléchargement à cette adresse : *A faire* 

| 繜 TCT Configurato | or            |          |               |                                                            |   |        |                         |                                  | - | ٥    | $\times$ |
|-------------------|---------------|----------|---------------|------------------------------------------------------------|---|--------|-------------------------|----------------------------------|---|------|----------|
| File Edit Tools   | Language Help |          |               |                                                            |   | 100    | TCT-HV1<br>eGreenSensor | r                                |   |      | -        |
|                   | Connect your  | device @ | )             | No devices around? <sup>®</sup>                            |   | Stet I | Technologies            | : LoraWan/Sigfox (Bidirectional) | • |      |          |
|                   | Ψ             | OR       | *             | Select a device in the right list<br>to start offline mode | ≫ | Boa    | Version :               | ≥ 1.0.0                          | Ŧ |      |          |
|                   | •             |          |               | 1                                                          | · | ·      | Reference :             | TCT/HVT                          |   | Open |          |
|                   |               | Bluetoot | h detecte     | d devices                                                  |   |        |                         |                                  |   |      |          |
|                   |               |          | Scanning      |                                                            |   |        |                         |                                  |   |      |          |
|                   |               |          |               |                                                            |   |        |                         |                                  |   |      |          |
|                   |               |          |               |                                                            |   |        |                         |                                  |   |      |          |
|                   |               |          |               |                                                            |   |        |                         |                                  |   |      |          |
|                   |               |          |               |                                                            |   |        |                         |                                  |   |      |          |
|                   |               |          |               |                                                            |   |        |                         |                                  |   |      |          |
|                   |               |          |               |                                                            |   |        |                         |                                  |   |      |          |
|                   |               |          |               |                                                            |   |        |                         |                                  |   |      |          |
|                   |               |          |               |                                                            |   |        |                         |                                  |   |      |          |
|                   |               |          |               |                                                            |   |        |                         |                                  |   |      |          |
|                   |               |          |               |                                                            |   |        |                         |                                  |   |      |          |
|                   |               |          |               |                                                            |   |        |                         |                                  |   |      |          |
|                   |               |          |               |                                                            |   |        |                         |                                  |   |      |          |
|                   |               |          |               |                                                            |   |        |                         |                                  |   |      |          |
|                   |               | 🗘 Refi   | resh Bluetoot | th scan                                                    |   |        |                         |                                  |   |      | Ŧ        |
|                   |               |          |               |                                                            |   |        |                         |                                  |   |      |          |

## VI. Trames LoRa

## A. Paramétrage

## 1. Fréquence d'émission LoRaWan

Il est possible de paramétrer la fréquence d'envoie des trames LoRa à travers l'application mobile. Par défaut, le capteur envoie une trame de mesure toutes les 10 mins contenant une seule mesure. Il est possible de modifier la fréquence d'envoi de 1 min à 255h et de modifier le nombre d'échantillons par envoi de 1 à 8. Par exemple, on peut paramétrer un envoi toutes les 15 min avec 3 échantillons et on aura donc une mesure toutes les 5 min.

#### Avertissement

Si la période d'émission est inférieure à 4 min, l'ADR (Adaptative Data Rate) sera désactivé et le produit figera son Data Rate à SF9. Et des émissions trop nombreuses peuvent entrainer une consommation d'énergie trop importante incompatible à l'énergie disponible par harvesting.

Il existe également un certain nombre d'autres fonctions paramétrables accessibles via le configurateur Windows ou par down Link LoRaWan.

## B. Format des trames UPLINK

#### 1. Description

| Trame Uplink            |                                |  |  |  |  |  |  |
|-------------------------|--------------------------------|--|--|--|--|--|--|
| Octet 1 Octet 2 Octet n |                                |  |  |  |  |  |  |
| En-tête de trame        | Données spécifiques à la trame |  |  |  |  |  |  |

On peut différencier trois types de trames :

- **Trame classique** : Ce sont par exemple la trame de vie, la trame d'erreur, la réponse aux trames de configuration.
- **Trame mesure** : Ces trames sont constituées des échantillons des différentes valeurs de chacune des voies que peut relever le capteur. Au préalable le nombre d'échantillons et la profondeur de l'historique seront insérés dans l'en-tête.

#### NOTE

Le nombre d'échantillons et la profondeur de l'historique sont en commun pour toutes les voies de la trame.

• Trame d'alerte (dépassement de seuil) : Ces trames regroupent une trame classique et une trame de mesure. Elles sont constituées d'un header prévenant qu'un seuil a été dépassé, suivi des échantillons de chacune des voies pour lesquelles un seuil a été dépassé.

### 2. Trame classique

|                                                                | Octet 1 - en-tête                               |       |         |  |  |  |  |  |  |  |  |  |  |
|----------------------------------------------------------------|-------------------------------------------------|-------|---------|--|--|--|--|--|--|--|--|--|--|
| Bit 7                                                          | Bit 7 Bit 6 Bit 5 Bit 4 Bit 3 Bit 2 Bit 1 Bit 0 |       |         |  |  |  |  |  |  |  |  |  |  |
| Nouvelle                                                       | Horodatage = 1 -                                | Trame | Réservé |  |  |  |  |  |  |  |  |  |  |
| génération = activé mesure = 0 Type de trame (voir ci-dessous) |                                                 |       |         |  |  |  |  |  |  |  |  |  |  |
| 1                                                              | 0 - désactivé                                   | = 0   |         |  |  |  |  |  |  |  |  |  |  |

Si le Timestamp est activé, 4 octets avec la valeur du Timestamp seront précédés de l'en-tête (octet 1).

### 1. Les différents types de trames

| Type de trame | Taille de la donnée | Description de la trame                                                 |
|---------------|---------------------|-------------------------------------------------------------------------|
| 0x00          |                     | Réservé                                                                 |
| 0x01          | 4 octets            | Trame de vie.                                                           |
| 0x02          | 0 octets            | Demande de downlink pour test réseau.                                   |
| 0x03          |                     | Réservé                                                                 |
| 0x04          |                     | Réservé                                                                 |
| 0x05          | 1 octet             | Trame de test avec compteur.                                            |
| 0x06          | Variable            | (Cfg box) Réponse à une trame de configuration.                         |
| 0x07          | Variable            | (Cfg box) Réponse à une trame de commande.                              |
| 0x08          | Variable            | (Cfg box) Réponse à une trame erronée.                                  |
| 0x09          |                     | Réservé                                                                 |
| 0x0a          |                     | Réservé                                                                 |
| 0x0b          |                     | Réservé                                                                 |
| ОхОс          |                     | Réservé                                                                 |
| 0x0d          | Variable            | Trames d'alertes suivi des échantillons des mesures des voies en alerte |
| 0x0e          | TBD                 | Erreur générale - TBD (mémoire,)                                        |
| 0x0f          | Variable            | Sous trame pour ACW. En fonction de l'ACW                               |

## 3. Trame de mesure

| Octet 1 - En tête |                                     |                                                                   |      |      |      |      |      |  |  |  |  |
|-------------------|-------------------------------------|-------------------------------------------------------------------|------|------|------|------|------|--|--|--|--|
| Bit7              | Bit6                                | Bit5                                                              | Bit4 | Bit3 | Bit2 | Bit1 | Bit0 |  |  |  |  |
| Nouvelle          | Nouvelle Timestamp Trame            |                                                                   |      |      |      |      |      |  |  |  |  |
| génération        | (Désactivé = 0,                     | mesure Profondeur de l'historique (-1) Nombre d'échantillons (-1) |      |      |      |      |      |  |  |  |  |
| = 1               | = 1 Activé = 1) = 1 Max : 4 Max : 8 |                                                                   |      |      |      |      |      |  |  |  |  |

Si le Timestamp est activé, 4 octets avec la valeur du Timestamp seront précédés de l'en-tête (octet 1).

#### AVERTISSEMENT Si le champ profondeur d'historique ou Nombres d'échantillons est supérieur à 1, la période d'émission d'une trame (en minutes) sera ajoutée à la suite de l'en-tête et occupera 2 octets (encodage Big Endian, MSB en premier)

Pour chacune des voies, un en-tête est inséré à la suite et se constitue de la manière suivante :

| Octet 2 En-tête Voie |                                                   |      |      |      |      |      |      |  |  |  |  |
|----------------------|---------------------------------------------------|------|------|------|------|------|------|--|--|--|--|
| Bit7                 | Bit6                                              | Bit5 | Bit4 | Bit3 | Bit2 | Bit1 | BitO |  |  |  |  |
| Rése                 | Réservé = 0     Numéro de voie     Type de mesure |      |      |      |      |      |      |  |  |  |  |

### Type de mesure possible

| Type de<br>mesure | Unités | Taille de la donnée                     | Type de la<br>donnée | Descriptions                                                                                                    |  |  |
|-------------------|--------|-----------------------------------------|----------------------|----------------------------------------------------------------------------------------------------|--|--|
| 0x08              | T°C    | 2 octets<br>( <b>Big Endian - MSB</b> ) | Entier signé         | <ul> <li>Température en centième de Degré Celsius</li> <li>Résolution : 0.01°C</li> <li>Valeur max : 327,67°C</li> <li>Valeur min : -327,68°C</li> </ul> |  |  |
| 0x0A              | mV     | 2 octets<br>( <b>Big Endian - MSB</b> ) | Entier non signé     | <ul> <li>Tension aux bornes de la supercap (en mV)</li> <li>Résolution : 1mV</li> <li>Valeur max : 65535mV</li> <li>Valeur min : 0mV</li> </ul>          |  |  |
| ОхОВ              | A      | 2 octets<br>( <b>Big Endian - MSB</b>   | Entier non signé     | Courant mesuré dans le câble (en <b>centième</b><br>d'Ampère)<br>• Résolution : 0.01A<br>• Valeur max : 655,35A<br>• Valeur min : 0A                     |  |  |

Suivent ensuite les données du ou des échantillons de mesure (en fonction de la configuration du produit).

#### NOTE

Lorsqu'une trame comporte plus d'un échantillon par voie (nombre d'échantillons > 1 ou profondeur d'historique > 1), les échantillons sont organisés du plus récent au plus ancien.

Le nombre d'octets envoyés peut être déterminé de la manière suivante :

```
(Taille en octets de la mesure) * (nombre d'échantillons) * (profondeur d'historique)
```

#### EXEMPLE

Pour le type de mesure 0x0A (la taille d'une valeur est de deux octets) avec une profondeur d'historique de 2 et un nombre d'échantillons de 3, la taille des données à lire serait de 12 octets (2x2x3).

#### 4. Trame d'alerte de mesure

|                                         | Octet 1 - En tête |                                                    |         |  |  |  |  |  |  |  |  |  |
|-----------------------------------------|-------------------|----------------------------------------------------|---------|--|--|--|--|--|--|--|--|--|
| Bit7 Bit6 Bit5 Bit4 Bit3 Bit2 Bit1 Bit0 |                   |                                                    |         |  |  |  |  |  |  |  |  |  |
| Nouvelle                                | Timestamp         | Trame                                              | Réservé |  |  |  |  |  |  |  |  |  |
| génération                              | (Désactivé = 0,   | (Désactivé = 0, mesure = 0 Trame d'alerte (= 0x0d) |         |  |  |  |  |  |  |  |  |  |
| = 1                                     | Activé = 1)       |                                                    |         |  |  |  |  |  |  |  |  |  |

Si le Timestamp est activé, 4 octets avec la valeur du Timestamp seront précédés de l'en-tête (octet 1).

Pour chacune des voies en alerte, un en-tête est inséré et se constitue de la manière suivante :

Le champ **type d'alerte** permet d'identifier si c'est un dépassement du seuil haut, du seuil bas ou un retour entre les seuils.

| Octet 2 En-tête Voie |                                         |        |         |  |         |        |  |  |  |  |  |  |
|----------------------|-----------------------------------------|--------|---------|--|---------|--------|--|--|--|--|--|--|
| Bit7                 | Bit7 Bit6 Bit5 Bit4 Bit3 Bit2 Bit1 Bit0 |        |         |  |         |        |  |  |  |  |  |  |
| Type d               | 'alerte                                 | Numéro | de voie |  | Type de | mesure |  |  |  |  |  |  |

## Ces valeurs sont définies de la façon suivante :

| Valeur | Description               |
|--------|---------------------------|
| 0x00   | Retour entre les seuils   |
| 0x01   | Dépassement du seuil haut |
| 0x02   | Dépassement du seuil bas  |
| 0x03   | Réservé                   |

Le champ type de mesure est ici identique à celui de la trame de mesure (soit 0x08, 0x0A ou 0x0B en hexadécimal pour le ACW-CTS).

L'échantillon ayant provoqué l'alerte est alors inséré à la suite (avec un encodage en **Big Endian** – MSB en premier)

## 5. Trame d'erreur et d'alarme générale

|                              | Octet 1 - En-tête |                     |             |      |            |             |      |
|------------------------------|-------------------|---------------------|-------------|------|------------|-------------|------|
| Bit7                         | Bit6              | Bit5                | Bit4        | Bit3 | Bit2       | Bit1        | BitO |
| Nouvelle<br>génération=<br>1 | Timestamp =<br>0  | Trame<br>mesure = 0 | Réservé = 0 |      | Trame d'er | reur = 0x0e |      |

Si le Timestamp est activé, 4 octets avec la valeur du Timestamp seront précédés de l'en-tête (octet 1).

Pour chacun des messages d'erreur, un en-tête est inséré et se constitue de la manière suivante :

|      |                  | (    | Octet 2 - En-tête | Message d'erreu | ır               |        |      |
|------|------------------|------|-------------------|-----------------|------------------|--------|------|
| Bit7 | Bit6             | Bit5 | Bit4              | Bit3            | Bit2             | Bit1   | Bit0 |
|      | Index du message | 9    |                   | Longu           | ueur message d'e | erreur |      |

Le champ index du message permet de hiérarchiser les messages lorsque plusieurs erreurs se produisent.

Le champ **longueur du message d'erreur** indique la taille en octets du message d'erreur.

L'octet suivant permet d'identifier la nature de l'erreur ou de l'alarme survenue :

|               | Octet 3 - En-tê                 | te Message d'erreur                                                                   |
|---------------|---------------------------------|---------------------------------------------------------------------------------------|
| Code d'erreur | Nature de l'erreur              | Description                                                                           |
| 0x81          | ERR_UNKNOWN                     |                                                                                       |
| 0x82          | ERR_BUF_SMALLER                 | Le tableau de données est plein, impossible d'y écrire des<br>données supplémentaires |
| 0x83          | ERR_DEPTH_HISTORIC_OUT_OF_RANGE | La profondeur d'historique est trop grande ou trop petite pour la trame               |
| 0x84          | ERR_NB_SAMPLE_OUT_OF_RANGE      | Le nombre d'échantillon est trop grand ou trop petit pour la<br>trame                 |
| 0x85          | ERR_NWAY_OUT_OF_RANGE           | Le nombre de voie dans l'entête de la trame est trop grand ou<br>trop petit           |
| 0x86          | ERR_TYPEWAY_OUT_OF_RANGE        | Le type de mesure dans l'entête de la trame est trop grand ou<br>trop petit           |
| 0x87          | ERR_SAMPLING_PERIOD             | Mauvaise structure de période d'échantillonnage                                       |
| 0x88          | ERR_SUBTASK_END                 | Fin d'une sous tache après être sortie d'une boucle infinie                           |
| 0x89          | ERR_NULL_POINTER                | Pointeur avec valeur "NULL"                                                           |
| 0x8A          | -                               |                                                                                       |
| 0x8B          | ERR_EEPROM                      | EEPROM est corrompue                                                                  |
| 0x8C          | ERR_ROM                         | ROM est corrompue                                                                     |
| 0x8D          | ERR_RAM                         | RAM est corrompue                                                                     |
| 0x8E          | ERR_ARM_INIT_FAIL               | L'initialisation du module radio a échoué                                             |
| 0x8F          | ERR_ARM_BUSY                    | Le module est déjà occupé (possiblement non initialisé)                               |
| 0x90          | ERR_ARM_BRIDGE_ENABLE           | Le module est en mode bridge, impossible d'envoyer des<br>données par radio           |
| 0x91          | ERR_RADIO_QUEUE_FULL            | Le buffer de la radio est plein                                                       |
| 0x92          | ERR_CFG_BOX_INIT_FAIL           | Erreur lors de l'initialisation de la black box                                       |
| 0x93          | -                               | -                                                                                     |
| 0x94          | -                               | -                                                                                     |
| 0x95          | -                               | -                                                                                     |
| 0x96          | ERR_ARM_TRANSMISSION            | Une transmission a été initialisé mais une erreur est survenue                        |
| 0x97          | ERR_ARM_PAYLOAD_BIGGER          | La taille du message est trop grande par rapport à la capacité du réseau              |
| 0x98          | ERR_RADIO_PAIRING_TIMEOUT       | Impossible de s'appairer à un réseau avant le temps imparti                           |

### 6. Trame de mesure

Avec l'horodatage désactivé, pas d'historique et un nombre d'échantillon de 1 (Courant et tension seulement) :

|                                                                                      |                                               | 0    | ctet |                                               |      |      |
|--------------------------------------------------------------------------------------|-----------------------------------------------|------|------|-----------------------------------------------|------|------|
| 1                                                                                    | 2                                             | 3    | 4    | 5                                             | 6    | 7    |
| 0xA0<br>(trame de mesure nouvelle<br>génération, pas d'historique, 1<br>échantillon) | OxOB<br>(voie 0, type de mesure :<br>courant) | 0x03 | 0xA8 | 0x0A<br>(voie 0, type de mesure :<br>tension) | 0x10 | 0x38 |

Dans cet exemple, le capteur renvoie des valeurs de 0x03A8 (9.36A) pour le courant et 0x1038 (4,152V) pour la tension.

Maintenant avec un nombre d'échantillons de 2 :

|                                                                                       |                                  |                                                  |      | Oct  | et   |      |                                               |      |      |      |      |
|---------------------------------------------------------------------------------------|----------------------------------|--------------------------------------------------|------|------|------|------|-----------------------------------------------|------|------|------|------|
| 1                                                                                     | 2 et 3                           | 4                                                | 5    | 6    | 7    | 8    | 9                                             | 10   | 11   | 12   | 13   |
| 0xA1<br>(trame de mesure nouvelle<br>génération, pas<br>d'historique, 2 échantillons) | 0x00A<br>(période<br>d'émission) | 0x0B<br>(voie 0, type de<br>mesure :<br>courant) | 0x07 | 0xF0 | 0x07 | 0x8C | 0x0A<br>(voie 0, type de<br>mesure : tension) | 0x0F | 0x13 | 0x10 | 0xA7 |

Les octets 2 et 3 indiquent la période d'émission, ici 10 minutes (donc un échantillon est mesuré toute les 5 minutes).

- Le premier échantillon est 0x07F0 (20,32A) / 0x0F13 (3,859V)
- Le second est 0x078C (19,32A) / 0x10A7 (4,263V)

Avec l'horodatage désactivé, pas d'historique, un nombre d'échantillon de 1 et le thermocouple activé :

|                                                                                   |                                                      |      | Octo | et                                            |      |      |                                               |      |      |
|-----------------------------------------------------------------------------------|------------------------------------------------------|------|------|-----------------------------------------------|------|------|-----------------------------------------------|------|------|
| 1                                                                                 | 2                                                    | 3    | 4    | 5                                             | 6    | 7    | 8                                             | 9    | 10   |
| 0xA0<br>(trame de mesure nouvelle génération, pas<br>d'historique, 1 échantillon) | 0x08<br>(voie 0, type de<br>mesure :<br>température) | 0x09 | 0xE8 | OxOB<br>(voie 0, type de mesure :<br>courant) | 0x03 | 0xA8 | 0x0A<br>(voie 0, type de mesure :<br>tension) | 0x10 | 0x38 |

Dans cet exemple, le capteur renvoie des valeurs de 0x09E8 (25.36°C) pour la température, 0x03A8 (9.36A) pour le courant et 0x1038 (4,152V) pour la tension.

### Maintenant avec un nombre d'échantillons de 2 :

|                                                                                             |                                  |                                                      |      |      |      | C    | Octet                                               |      |      |      |      |                                                     |      |      |      |      |
|---------------------------------------------------------------------------------------------|----------------------------------|------------------------------------------------------|------|------|------|------|-----------------------------------------------------|------|------|------|------|-----------------------------------------------------|------|------|------|------|
| 1                                                                                           | 2 et 3                           | 4                                                    | 5    | 6    | 7    | 8    | 9                                                   | 10   | 11   | 12   | 13   | 14                                                  | 15   | 16   | 17   | 18   |
| 0xA1<br>(trame de mesure<br>nouvelle<br>génération, pas<br>d'historique, 2<br>échantillons) | 0x00A<br>(période<br>d'émission) | 0x08<br>(voie 0, type de<br>mesure :<br>température) | 0x09 | 0x34 | 0x09 | 0x79 | 0x0B<br>(voie 0,<br>type de<br>mesure :<br>courant) | 0x07 | 0xF0 | 0x07 | 0x8C | 0x0A<br>(voie 0,<br>type de<br>mesure :<br>tension) | 0x0F | 0x13 | 0x10 | 0xA7 |

Les octets 2 et 3 indiquent la période d'émission, ici 10 minutes (donc un échantillon est mesuré toute les 5 minutes).

- Le premier échantillon est 0x0934 (23.56°C) / 0x07F0 (20,32A) / 0x0F13 (3,859V)
- Le second est 0x0979 (24.25°C) / 0x078C (19,32A) / 0x10A7 (4,263V)

## 7. Trame d'alerte de mesure

Pour un dépassement de seuil bas (tension) sur la voie 0, la trame sera :

|                                              | Octet                                                  |      |      |
|----------------------------------------------|--------------------------------------------------------|------|------|
| 1                                            | 2                                                      | 3    | 4    |
| 0x8D<br>(Trame d'alerte nouvelle génération) | 0x8A<br>(Dépassement seuil bas voie 0, mesure tension) | 0x0E | 0x89 |

L'échantillon ayant déclenché le seuil vaut 0x0E89 (3,721V)

## VII. Application e-green Monitor

Une application Android et iOS est disponible sur les stores. Elle permet de visualiser le courant et la température mesurés par le capteur, de les configurer et de récupérer les clés d'activation LoRaWan de manière simple.

## A. Téléchargement et installation

## 1. Application Android (Play store)

Sur le Play store Android, recherchez l'application e-green Monitor. Elle est développée par intégral System et est représentée par le logo TCT. Cliquer sur « Installer ».

2. Application iOS (Apple Store)

## <mark>A faire</mark>

## B. Première utilisation

Lors de l'ouverture de l'application, deux possibilités s'offrent à vous.

- Vous pouvez rechercher les capteurs à proximité et visualiser les mesures effectuées par le capteur sans vous connecter.
- Ou vous connecter à un compte utilisateur. La connexion à un compte utilisateur permet de sauvegarder votre configuration et ainsi la partager entre plusieurs appareils (tablette, smartphone). Cela permet également de pouvoir récupérer les clés d'activation LoRaWAN.

La création d'un compte utilisateur est nécessaire pour sauvegarder la configuration que vous définirez et également récupérer les clés d'activation LoRaWAN par l'application. En effet, l'application est synchronisée avec le portail et vous serez en mesure de retrouver votre configuration si vous changez de téléphone. Pour rappel, les clés d'activation LoRaWAN sont aussi disponibles par notre portail internet à l'adresse suivante :

### https://egreen.tct.fr/portal/fr/

Le portail nécessite également la création d'un compte pour sécuriser l'attribution des clés.

Le compte créé par l'application est le même que celui utilisé sur le portail. Nous vous encourageons donc à le créer rapidement.

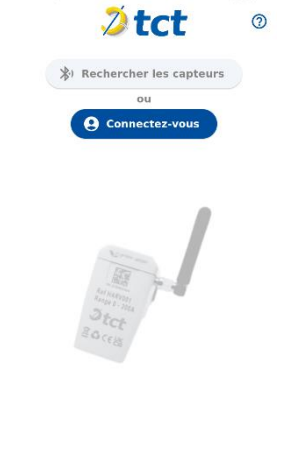

10:46

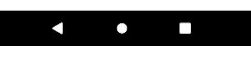

| C.                            | Recherche et ajout d         | e capteur                      |                                     |
|-------------------------------|------------------------------|--------------------------------|-------------------------------------|
| Cliquez sur :                 |                              | Rechercher les ca              | pteurs                              |
| <b>Note</b><br>Lors de la pre | mière utilisation vous devre | ez autoriser l'application à l | ıtiliser le BLE et la localisation. |
| los captours                  | an fonctionnomant annarai    | tront dans la listo :          | Capteurs detectés :                 |
| Les capteurs                  | en ionctionnement apparai    | tront dans la liste :          | <b>+ н∨т/05428В6</b> ₣              |
|                               |                              |                                | <b>+</b> HVT/05427930               |

Il vous suffit alors de cliquer sur le capteur avec lequel vous souhaitez communiquer. L'application va récupérer la configuration du capteur et ajouter le capteur sélectionné dans « Mes capteurs e-green ».

| 11:04 🛛                                 | ♥⊿₿  |
|-----------------------------------------|------|
| 💋 tct                                   | ?    |
| Bonjour<br>@gmail.com                   |      |
| Rechercher les capteurs                 |      |
| Capteurs detectés :                     |      |
| + HVT/05427930                          |      |
| Mes capteurs e-green :                  |      |
| ı  ı HVT/05428B6F                       | Î    |
| Dernière réception : Aucune donnée reçu | ues. |
| + Créer un groupe de capteurs           | •    |
| [→ Déconnexion                          |      |

#### D. Mesures

Pour réaliser des mesures, il suffit de cliquer sur le capteur que vous souhaitez dans votre liste « Mes capteurs egreen ». Vous aurez l'écran suivant et il vous suffit de cliquer sur le symbole Bluetooth.

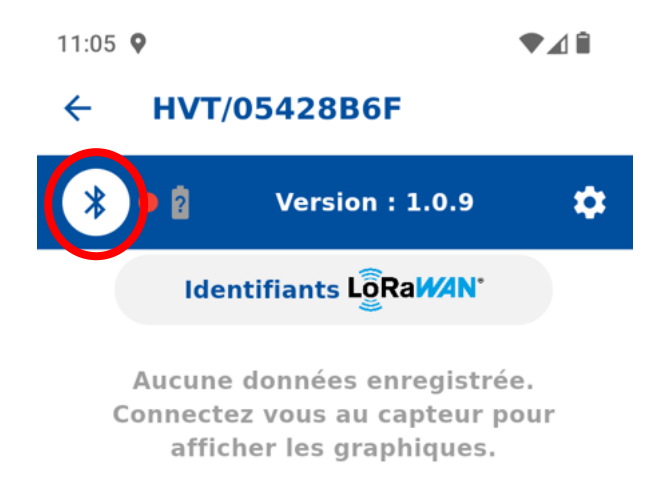

Une fois connecté au capteur, les mesures se font de manière automatique. Le point vert à côté du symbole Bluetooth indique que l'application est connectée au capteur. Vous pouvez également voir la dernière réception de données.

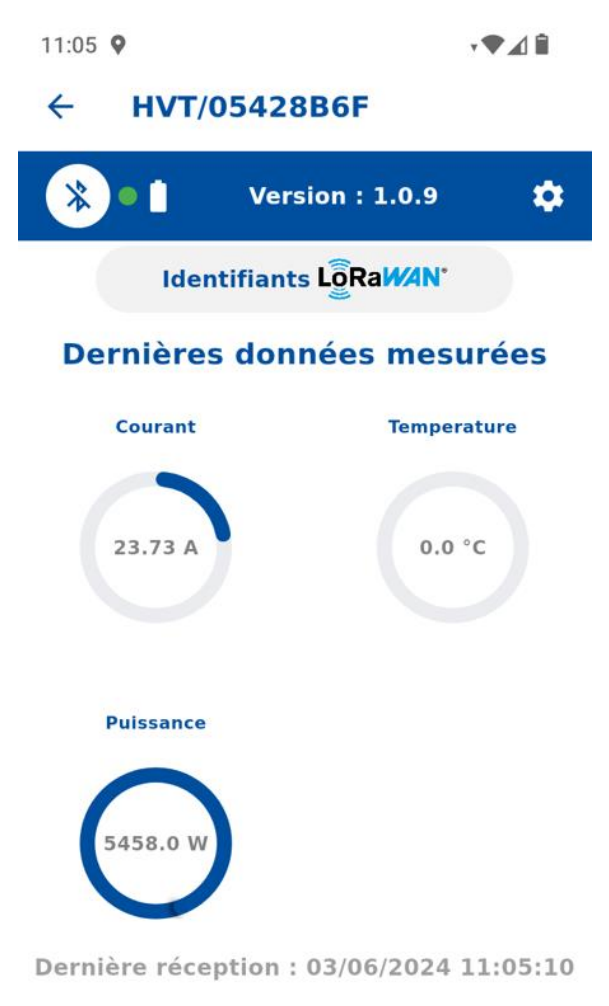

## E. Configuration

Dans la partie configuration accessible via le symbole d'engrenage, vous pouvez modifier le nom du capteur pour une meilleure reconnaissance.

- Dans paramètres de calcul : Vous pouvez modifier la tension de la phase mesurée pour le calcul de la puissance.
- Dans paramètres des graphiques : Vous pouvez choisir d'afficher telles ou telles données et définir les valeurs maximales pour la mise en forme.
- Dans paramètres d'alertes : Cela permet de créer une condition pour l'affichage des données.
- Dans configuration LoRaWan : Vous pouvez modifier la fréquence d'émission des trames LoRaWan et le nombre d'échantillons de mesure par trames.
- Réinitialiser le capteur permet de redémarrer le capteur.

| 1:08 🛛                                                                                                    | ≑♥∡                   |                                                                                                    |                            |
|----------------------------------------------------------------------------------------------------|-----------------------|----------------------------------------------------------------------------------------------------|----------------------------|
| Configuration                                                                                                    | ×                     | Paramètros dos granhiguos                                                                                                    |                            |
| Nom du capteur —                                                                                                    |                       | Parametres des grapmques                                                                                                    | ×                          |
| HVT/05428B6F Maintenan                                                                                                    | ce                    | Paramètres d'alertes                                                                                                    | ~                          |
| Paramètres de calcul                                                                                                    | ^                     | Enregistrer                                                                                                    |                            |
| La tension de référence est utilisée pour c<br>la puissance consommée par le capteur. Le<br>green Sensor ne possède pas de capteur d<br>tension, la puissance calculée est une<br>approximation de la puissance réelle.<br>Tension de référence<br>230.0 | alculer<br>5 e-<br>le | Configuration LoraWan<br>Vous pouvez configurer les paramètres L<br>de votre capteur en modifiant les valeurs<br>dessous. Pour activer cette configuration<br>devez cliquer sur le bouton "Appliquer la<br>Configuration" cl-dessous. | oRaWan<br>s ci-<br>n, vous |
| Paramètres des graphiques                                                                                                    | ~                     | Nombre de mesures par message                                                                                                    | ļ                          |
| Paramètres d'alertes                                                                                                    | ~                     | 10                                                                                                    |                            |
| Enregistrer                                                                                                    |                       | Appliquer la configuratio                                                                                                    | on                         |
| Configuration LoraWan                                                                                                    | ~                     | Réinitialiser le capteur                                                                                                    |                            |

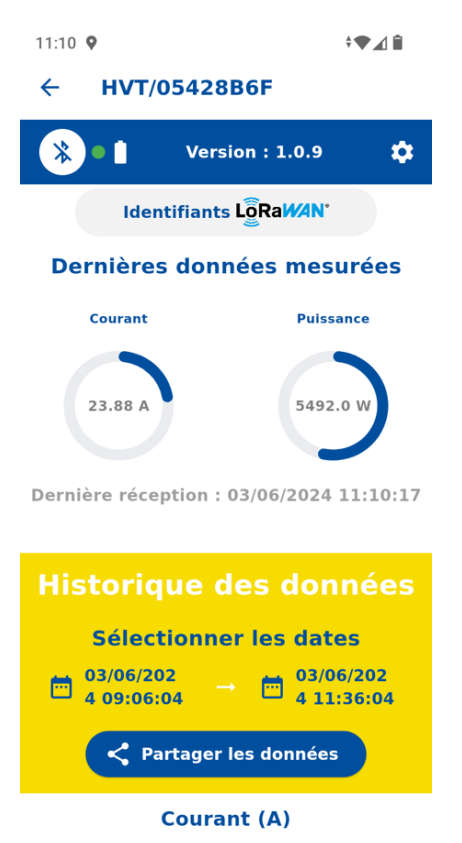

## F. Historique des données et partage

Tant que vous êtes connecté au capteur des données seront remontées.

| 11:18 🛛                | ♥⊿∎                                                               |  |
|------------------------|-------------------------------------------------------------------|--|
| ← HVT/05428B6F         |                                                                   |  |
| * • •                  | Version : 1.0.9                                                   |  |
| Definiere recep        | 1011 - 05/00/2024 11:10:57                                        |  |
| Historiqu              | ue des données                                                    |  |
| Sélecti                | onner les dates                                                   |  |
| 03/06/202<br>4 09:15:0 | $\frac{2}{4} \rightarrow \frac{3}{2} \frac{03/06/202}{411:45:04}$ |  |
| Partager les données   |                                                                   |  |
| Courant (A)            |                                                                   |  |
| 60                     |                                                                   |  |
| 50 -                   |                                                                   |  |
| 40 -                   |                                                                   |  |
| 30                     |                                                                   |  |
| 20 -                   | [                                                                 |  |
| 10                     |                                                                   |  |
| 0                      | 04.11.10.00. (/0/0004.11.15.00                                    |  |
| 6/3/20                 | /0E429R6E Maintananaa                                             |  |

Il est possible de partager les données en sélectionnant l'intervalle de temps souhaité et en cliquant sur Partager les données. Les données seront partagées sous la forme d'un fichier .csv

## G. Création de groupe de capteurs

Il est possible de créer des groupes de capteurs pour réaliser plusieurs mesures en parallèle. Pour cela, cliquer sur :

+ Créer un groupe de capteurs

Vous devez donner un nom au groupe de capteurs, sélectionner les capteurs que vous voulez y ajouter et choisir les données que vous voulez afficher.

| 11:19 🛛                        | ¢ <b>▼</b> ⊿ î |
|--------------------------------|----------------|
| Création du groupe de capteurs | ×              |
| Nom du groupe                  |                |
| Sélectionner les capteurs      |                |
| HVT/05428B6F<br>Maintenance    |                |
| HVT/05427930                   |                |
| Affichage de<br>l'historique   |                |
| Créer                          |                |

Cliquer sur créer et le groupe apparaitra sur l'écran principale :

| 11:20 🕈                                  | ♥⊿₿ |  |  |
|------------------------------------------|-----|--|--|
| 🥭 tct                                    | ?   |  |  |
| Bonjour<br>@gmail.com                    |     |  |  |
| الله Rechercher les capteurs             | 5   |  |  |
| Mes capteurs e-green :                   |     |  |  |
| ıllı HVT/05428B6F Maintenance            |     |  |  |
| Dernière réception : 03/06/2024 11:19:10 |     |  |  |
| ıl <mark>l</mark> ı HVT/05427930         |     |  |  |
| Dernière réception : 03/06/2024 11:06:   | :02 |  |  |
| Mes groupes de capteurs                  |     |  |  |
| ı  ۱ Bâtiment 1                          |     |  |  |
| + Créer un groupe de capteurs            |     |  |  |
| E+ Déconnexion                           |     |  |  |

A partir de là, si vous sélectionnez le groupe, vous pourrez réaliser les mesures en parallèle sur chaque capteur du groupe et exporter celles-ci.

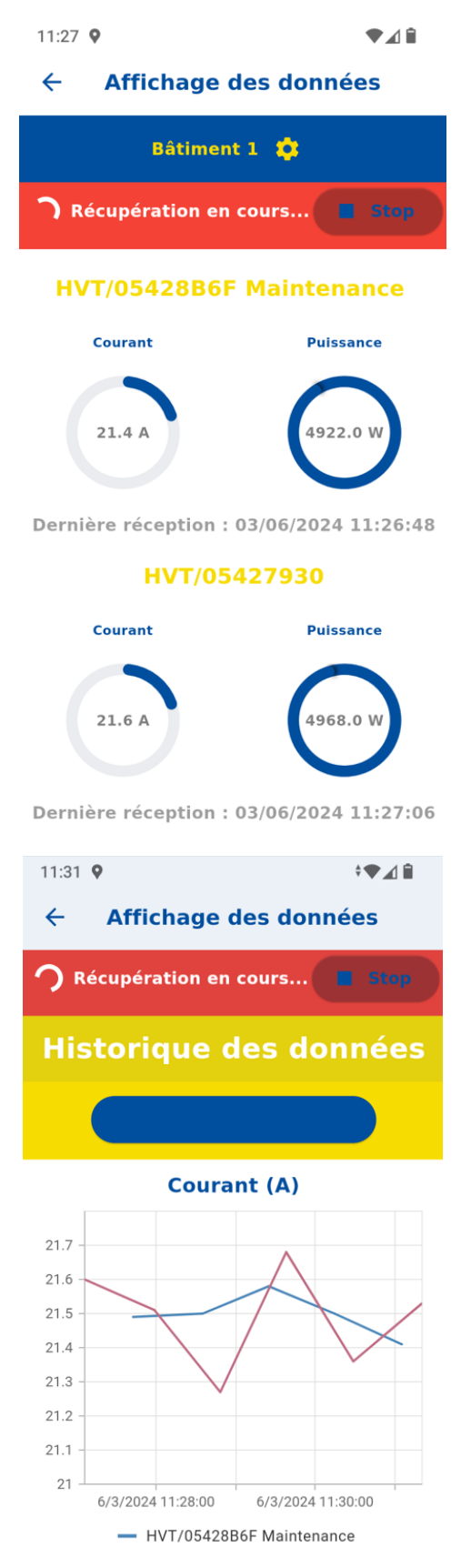

# VIII. Commande BLE

Si vous préférez utiliser les fonctionnalités BLE en dehors du cadre de l'application fournie, il est possible de vous fournir les commandes BLE existantes pour votre propre développement si vous en faites la demande.